## Safari – Enable Cookies

1. Select "Safari" > "Preferences", and then select the "Privacy".

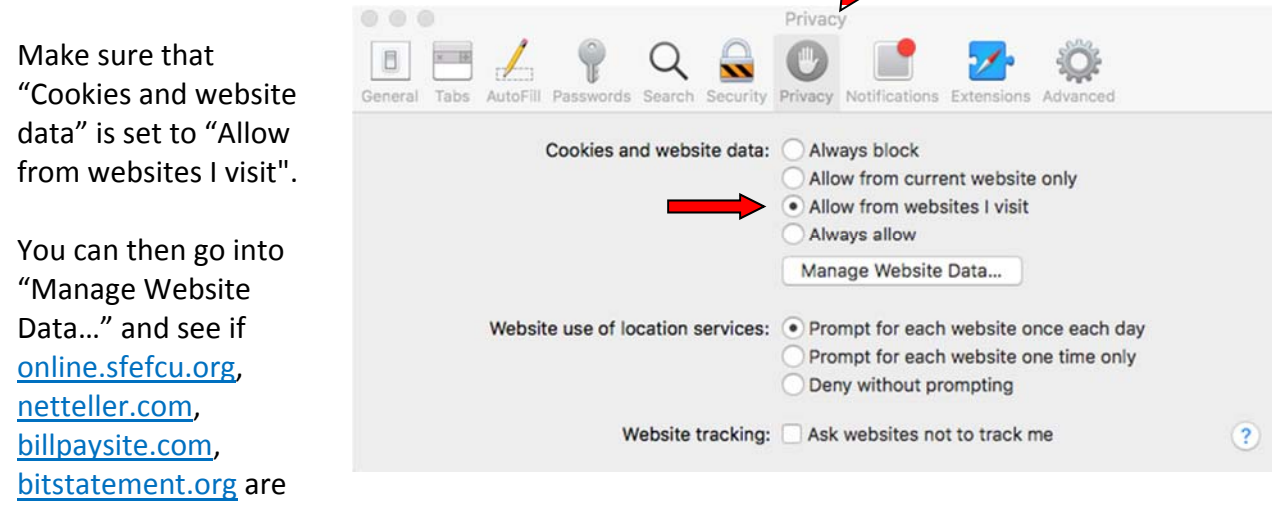

listed to make sure Online Banking and Bill Pay are working correctly.

Note: If online.sfefcu.org, netteller.com and/or billpaysite.com are not listed, select the 'Always allow' option while accessing Online Banking.

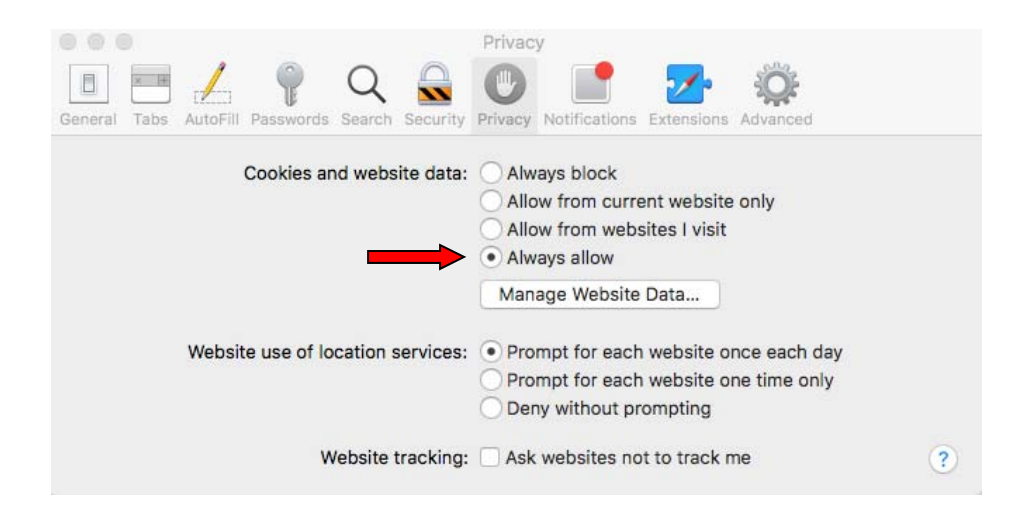